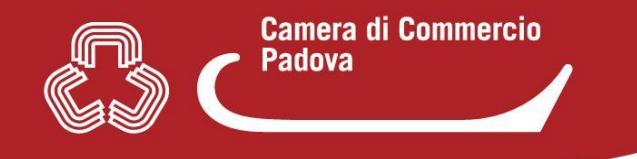

## **REGISTRAZIONE PER ACCESSO SCRIVANIA SUAP CON USER E PASSWORD**

La registrazione è unica, ovvero viene fatta solo una volta al primo accesso al portale Impresainungiorno.

Ad esempio se un operatore Suap cambia Comune non dovrà registrarsi nuovamente ma con le stesse credenziali (user e password) potrà accedere alla nuova scrivania Suap previa autorizzazione da parte del nuovo Responsabile Suap.

La registrazione viene effettuata direttamente dalla scrivania Suap (non dal front office - parte utente) ovvero dal seguente link:

http://suap03.impresainungiorno.gov.it/bosuap/

Cliccando sul link si accede alla pagina di accesso della scrivania Suap

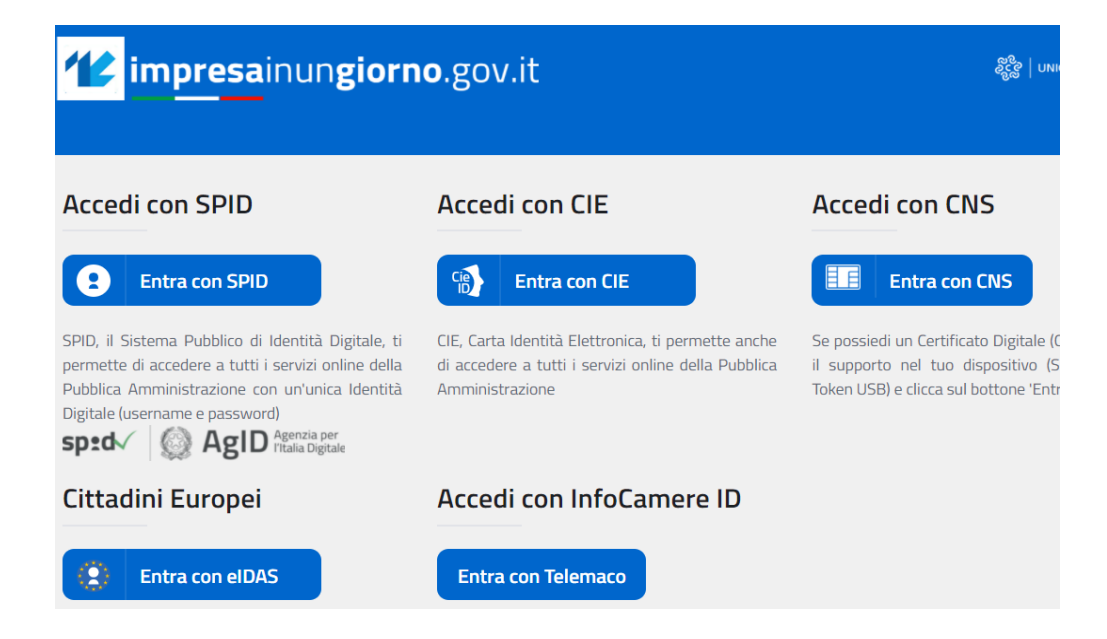

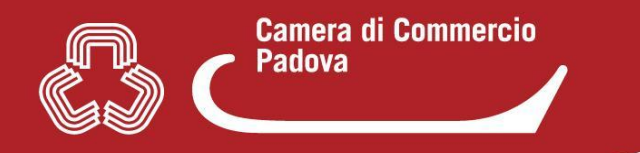

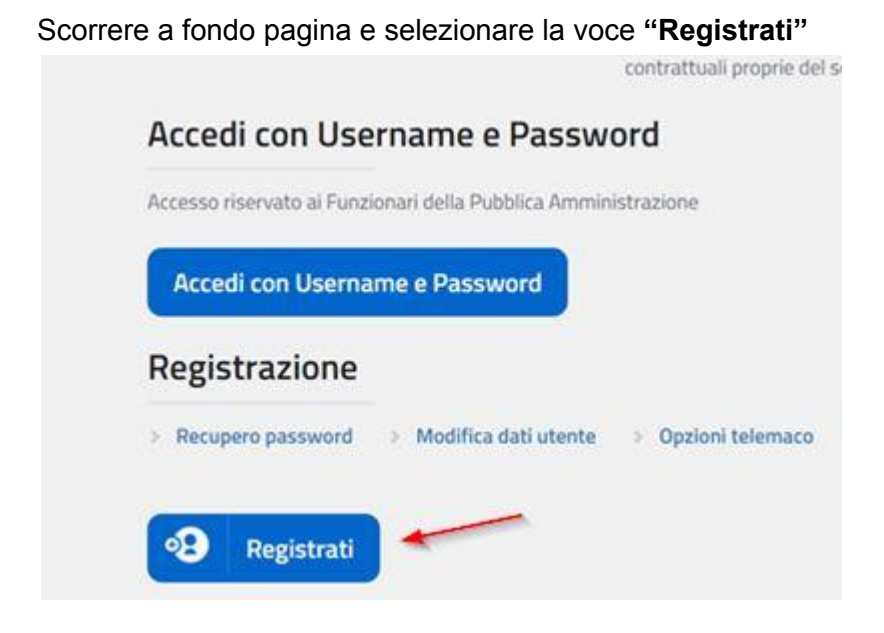

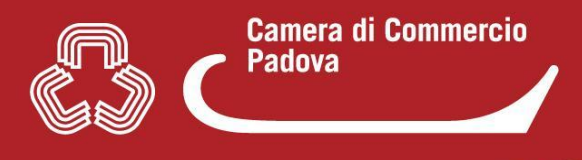

## 🕐 Impresalnungiorno.gov.it

Home / REGISTRAZIONE NUOVO UTENTE

desiderate.

## **REGISTRAZIONE NUOVO UTENTE**

Login 1 mario@rossi Disponibile 3 Password (copia) 4 Prosegui 6

Per permettere l'autenticazione anche in mancanza di un Certificato Digitale (ad esempio

1) **Inserire LOGIN** (si consiglia nome e cognome)

2) Effettuare controllo disponibilità. Se il sistema rileva che il login è già presente lo segnala evidenziando in rosso La login deve essere composta esclusivamente dai seguenti caratteri: [A-Za-z0-9\_.-@].

3) Se il login scelto è disponibile viene indicato dal sistema

4) **Inserire la PASSWORD** (la password deve avere una lunghezza uguale o maggiore a 8 caratteri, contenere almeno un carattere alfabetico e uno non alfabetico)

5) Confermare la password

USER (LOGIN) E PASSWORD saranno richiesti ad ogni accesso alla scrivania Suap come scritti in fase di registrazione (es. minuscolo, maiuscolo, ecc)

**USER (LOGIN) E PASSWORD** sono **personali, non devono essere ceduti ad altri** (si ricorda che il portale Impresainungiorno è un sito governativo che traccia tutto quello che viene effettuato con le credenziali sia nel back office che nel front office)

6) Selezionare PROSEGUI

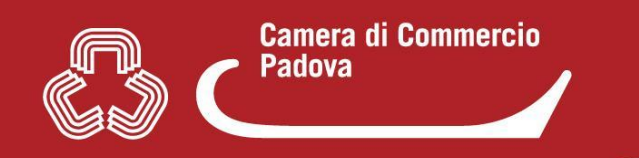

| Nome                                                 | Cognome                                                                                                    |
|------------------------------------------------------|----------------------------------------------------------------------------------------------------|
| Cittadinanza                                         |                                                                                                    |
| Italia                                               |                                                                                                    |
| Utente non in possesso di un Codice Fiscale Italiano |                                                                                                    |
| Codice Fiscale                                       |                                                                                                    |
| EMail                                                | Si consiglia di indicare una mail personale (non dell'ufficio).<br>All'indirizzo mail indicato arriverà dal sistema un link sul quale<br>cliccare entro 72 ore per concludere la procedura di registrazione.<br>Viceversa, se non si procede entro il predetto termine, sarà<br>necessario ripetere l'intera procedura di registrazione ex novo. |

I dati richiesti non sono obbligatori. L'indirizzo E-mail informativo ed il telefono verranno utilizzate per comunicazioni informative relative ai servizi.

| EMail informativa | Telefono          |
|-------------------|-------------------|
| CAMPO FACOLTATIVO | CAMPO FACOLTATIVO |

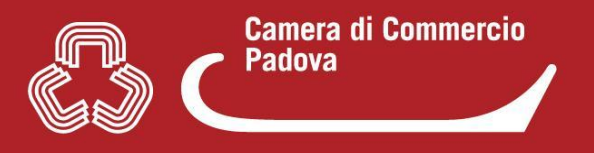

## ATTENZIONE:

- Se nell'inserimento dei propri dati il sistema indica che il **CODICE FISCALE risulta già presente** vuol dire che ci si è già registrati (verificare per sicurezza contattando l'assistenza allo 06.64892892 dal Lunedì al Venerdì dalle 8:30 alle 18:30)
- si ricorda che la mail (campo obbligatorio non email informativa) che andrà inserita sarà anche punto di riferimento per il recupero della password in caso venga dimenticata (si ribadisce pertanto di inserire preferibilmente una mail personale e non dell'ufficio)

| EMail informativa                                                                                                    | Telefono                                                                  |                                                                                                    |
|----------------------------------------------------------------------------------------------------|---------------------------------------------------------------------------|----------------------------------------------------------------------------------------------------|
| Dai il tuo consenso per utilizzare i recapiti per l<br>Nel Codice Captcha va inserito il testo visualiz<br>minuscoli sono considerati diversi al fine dell'abili<br>Com<br>Codice Captcha<br>Codice Captcha<br>Completa La Registrazione | e comunicazioni informative.<br>zato nell'apposita immagine. Si<br>azione | Cliccato su "Completa la registrazione", dopo poco tempo, arriva sulla<br>mail indicata il link per concludere la procedura. Se non dovesse<br>arrivare la mail <u>verificare tra le spam</u> e solo dopo contattare<br>l'assistenza che ha possibilità di verificare cosa è stato fatto in fase<br>di registrazione. (recapito assistenza: 06 64892892) |